# SOStengo!

### PAGAMENTO TELEMATICO DELLE MARCHE DA BOLLO

La nomina di un Amministratore di Sostegno si richiede mediante presentazione di ricorso; l'apposito modulo del ricorso andrà depositato presso la cancelleria del Giudice tutelare (del luogo di residenza o stabile domicilio della persona beneficianda) accompagnato da marca da bollo del valore di euro 27 per i diritti forfettari di cancelleria (il giudizio è invece esente dal versamento del contributo unificato e da imposta di registro).

A partire dal 01.03.2023 la marca da bollo del valore di euro 27.00 da corrispondere al momento del deposito del modulo del ricorso (per diritti forfettari di cancelleria) dovrà essere corrisposta <u>esclusivamente mediante</u> pagamento telematico.

Ciò vale anche per quanto riguarda la richiesta del rilascio di copie autentiche/conformi del decreto di nomina dell'amministratore; anche in questo caso l'importo della marca da bollo sarà da assolvere mediante pagamento telematico varierà in funzione del numero delle pagine (secondo la tabella sotto riportata ed in base a normativa vigente).

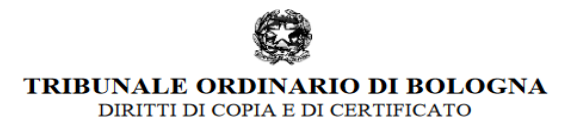

Aggiornamento ex art. 274 D.P.R. 30 maggio 2002, n. 115 (TUSG): D.I. 25 giugno - 9 luglio 2021 - GU n. 184 del 3 agosto 2021 in vigore dal 18 agosto 2021

| SUPPORTO CARTACEO |                                                                                                    |                  |                                                                         |                  |
|-------------------|----------------------------------------------------------------------------------------------------|------------------|-------------------------------------------------------------------------|------------------|
| Pagine            | senza certificazione di conformità<br>art. 267 - tabella 6 TUSG - art. 4, comma<br>5, DL 193 del 2009 conv. con L. 24 del |                  | autentica<br>art. 268 – tabella 7 TUSG - art. 4, comma<br>5, DL 193 del |                  |
| _                 |                                                                                                    |                  |                                                                         |                  |
|                   |                                                                                                    |                  |                                                                         |                  |
|                   | senza urgenza                                                                                                    | con urgenza      | senza urgenza                                                           | con urgenza      |
| da 1 a 4          | 1,47                                                                                                    | 4,41             | 11,80                                                                   | 35,40            |
| da 5 a 10         | 2,96                                                                                                    | 8,88             | 13,78                                                                   | 41,34            |
| da 11 a 20        | 5,88                                                                                                    | 17,64            | 15,71                                                                   | 47,13            |
| da 21 a 50        | 11,79                                                                                                    | 35,37            | 19,66                                                                   | 58,98            |
| da 51 a 100       | 23,58                                                                                                    | 70,74            | 29,48                                                                   | 88,44            |
| oltre 100         | 23,58+9,83 ogni                                                                                                    | 70,74+29,49 ogni | 29,48+11,80 ogni                                                        | 88,44+35,40 ogni |
|                   | ulteriori 100 o                                                                                                    | ulteriori 100 o  | ulteriori 100 o                                                         | ulteriori 100 o  |
|                   | frazione di 100                                                                                                    | frazione di 100  | frazione di 100                                                         | frazione di 100  |
|                   | 1                                                                                                    | 1                |                                                                         |                  |

#### TABELLE DIRITTI DI COPIA

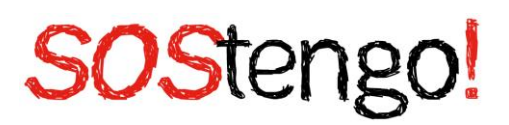

### $\rightarrow$ Come effettuare i pagamenti telematici?

I pagamenti telematici devono essere effettuati tramite il PST (Portale per i servizi telematici). Al portale, raggiungibile all'indirizzo http://pst.giustizia.it è possibile accedere da qualsiasi PC, seguendo le indicazioni riportate nelle immagini sottostanti:

1. Accedere al PST

| Google                                          | pst                                                                                                    | x 🌵 🗈 ९                |  |  |
|-------------------------------------------------|----------------------------------------------------------------------------------------------------|------------------------|--|--|
|                                                 | Q Tutti                                                                                                    | Strumenti              |  |  |
|                                                 | Circa 400.000.000 risultati (0,36 secondi)  giustizia.it https://pst.giustizia.it  PST Giustizia - Ministero della giustizia                         |                        |  |  |
|                                                 | PST. Il portale dei Servizi Telematici del Ministero della Giustizia. Scopri di più. Argomenti e servizi. Servizi - Schede Pratiche - Documentazione |                        |  |  |
|                                                 | Portale Servizi Telematici. Login<br>Accedi con smartcard. Per accedere con Smartcard                                                                |                        |  |  |
|                                                 | Servizi<br>Consultazione registri, Consultazione registri Corte di                                                                                   |                        |  |  |
|                                                 | Pagamenti online<br>+ Dati opzionali per pagamento addebito in conto (senza scelta                                                                   |                        |  |  |
|                                                 | Consultazione Pubblica dei<br>Portale dei Servizi Telematici del Ministero della Giustizia.                                                          |                        |  |  |
|                                                 | Altri risultati in giustizia.it »                                                                                                    |                        |  |  |
| 2. Selezionare                                  | la sezione "Servizi";                                                                                                    |                        |  |  |
| (C)                                             | Portale dei Servizi Telematici<br>del Ministero della Giustizia                                                                                      | Seguici f 🎔 🗖<br>Cerca |  |  |
| Servizi Schede pratiche Documentazione Download |                                                                                                    |                        |  |  |

Argomenti e servizi

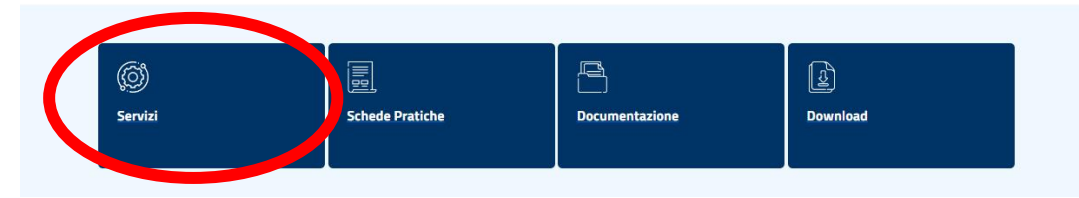

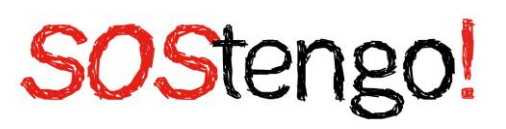

3. Cercare, nella sezione servizi, la voce "**Pagamenti online tramite pagoPA – utenti** non registrati";

| Servizi Schede pratich                                                          | ne Documentazione Downlo                  | Dad                                                        | Cerca                                                                                                 |
|---------------------------------------------------------------------------------|-------------------------------------------|------------------------------------------------------------|----------------------------------------------------------------------------------------------------|
| Area Riservata                                                                  | Uffici giudiziari                         | Punti di accesso                                           | Consultazione pubblica dei<br>registri                                                                |
| ACCEDI                                                                          | ACCEDI                                    | ACCEDI                                                     | ACCEDI                                                                                                |
| Consultazione pubblica registri<br>Corte di Cassazione                          | Servizio online giudice di pace           | Portale delle procedure<br>concorsuali                     | Piattaforma e-learning                                                                                |
| ACCEDI                                                                          | ACCEDI                                    | ACCEDI                                                     | ACCEDI                                                                                                |
| Portale liquidazione spese di<br>giustizia, istanze Pinto e imputati<br>assolti | Class Action - Azioni di Classe           | Pagamenti online tramite pagoPA<br>- utenti non registrati | Registro nazionale degli incarichi<br>di curatore, commissario<br>giudiziale e liquidatore giudiziale |
| ACCEDI                                                                          | ACCEDI                                    | ACCEDI                                                     | ACCEDI                                                                                                |
| Tribunale Online                                                                | Albo dei gestori della crisi<br>d'impresa |                                                            |                                                                                                    |
| ACCEDI                                                                          | ACCEDI                                    |                                                            |                                                                                                    |

- 4. Selezionare il pulsante 'Accedi';
- 5. Selezionare "Nuovo pagamento";

## Pagamenti online tramite pagoPA

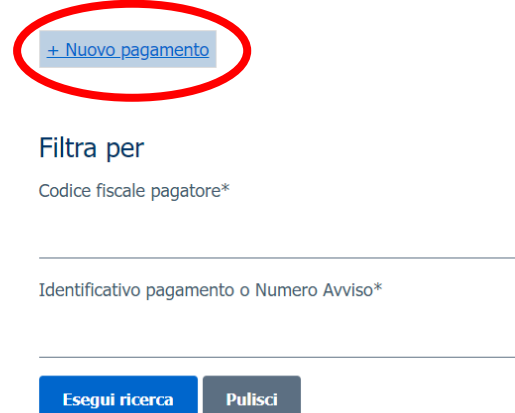

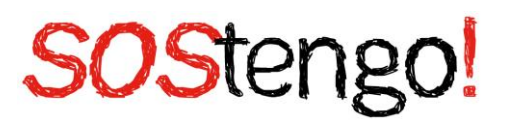

- 6. Compilare i campi come evidenziato;
  - Tipologia: Contributo unificato e/o Diritti di Cancelleria
  - Distretto: Bologna
  - Ufficio Giudiziario: Tribunale ordinario Bologna
  - Nome pagatore: *Nome e cognome del ricorrente*
  - Codice Fiscale: *Codice fiscale del ricorrente*
  - Dati opzionali pagatore
  - Diritti di cancelleria
  - > Importo: *27.00*
  - Causale: Diritti forfettizzati di cancelleria per ricorso nomina ADS (beneficiario NOME e COGNOME)
  - Paga subito o Genera Avviso

#### **Pagamenti** online

| Nuova richiesta pagamento                         |                                                     |           |
|---------------------------------------------------|-----------------------------------------------------|-----------|
| Tipologia * Contributo unificato e/o Diritti di d | ancelleria 💌                                        |           |
| Distretto* BOLOGNA ~                              | Ufficio Giudiziario* (Tribunale Ordinario - Bologna | •         |
| Nominativo pagatore * TIZIO CAIO                  |                                                     |           |
| Codice fiscale*                                   |                                                     |           |
|                                                   |                                                     | )         |
| - Dati opzionali pagatore                         |                                                     |           |
| Indirizzo                                         |                                                     | Civico    |
| Cap Localita'                                     |                                                     | Provincia |
| Nazione                                           |                                                     |           |
| Email                                             |                                                     |           |
|                                                   |                                                     |           |

# SOStengo!

| Contributo unificato                                                                                    |
|----------------------------------------------------------------------------------------------------|
| Importo(Es. 500.00) *                                                                                   |
| Causale* (generalita' attore - generalita' convenuto - testo aggiuntivo) (non usare caratteri speciali) |
| ☑ Diritti di cancelleria                                                                                |
| Importo(Es. 500.00) * 27,00                                                                             |
| Causale* (non usare caratteri speciali):                                                                |
| Diritti forfettizzati di Cancelleria per ricorso nomina ADS (bene                                       |
|                                                                                                    |
| Paga subito Genera avviso Annulla                                                                       |

Il ricorrente potrà scegliere cliccando su **genera avviso** (1) per ricevere automaticamente l'avviso di pagamento, o su **paga subito** (2) portando il sistema a mostrare un riepilogo del pagamento comprensivo dell'<u>Identificativo Univoco</u> dello stesso: è necessario salvare tale Identificativo Univoco per poter successivamente accedere all'esito del pagamento (tasto 'Salva identificativo univoco').

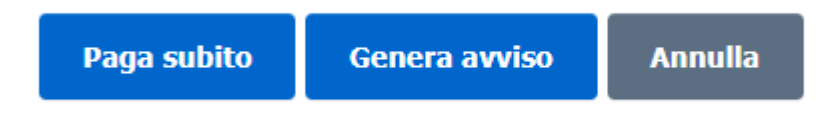

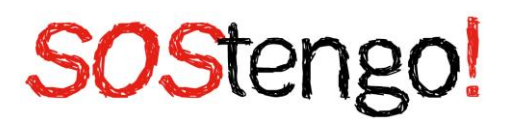

(1)

## Pagamenti online Numero avviso:

Tipologia pagamento Contributo unificato e/o Diritti di cancelleria

Importo 27.00

Codice fiscale

Scarica avviso Indietro

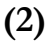

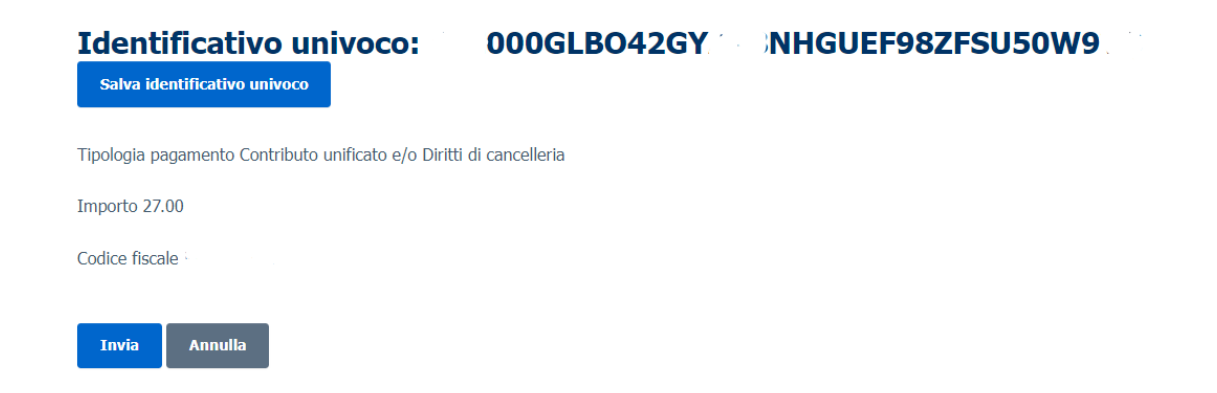

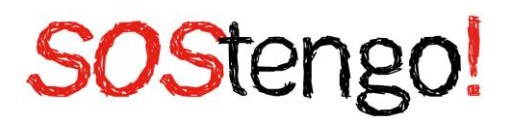

Ministero della Giustizia

/RFB/40E000GLB042GYAV8NHGUEF98ZFSU50W9VQ/27.00/TXT/Diritti forfettizzati di Cancelleria per ricorso nomina ADS (beneficiando: NOME e COGNOME

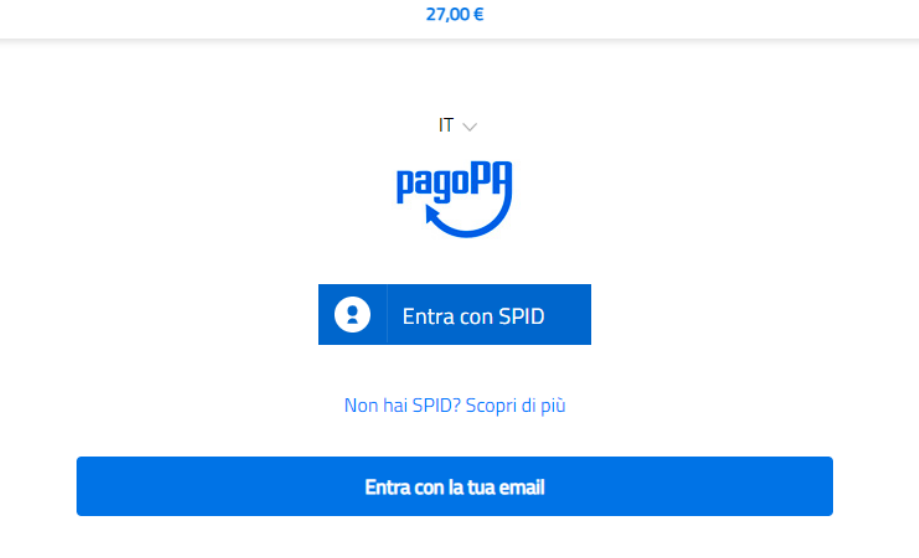

#### $\rightarrow$ Si può pagare anche tramite bonifico?

Si, selezionando in fase di creazione del pagamento, i dati necessari.

| - Dati opzionali per pagamento addebito in conto (senza scelta del PSP) |  |
|-------------------------------------------------------------------------|--|
| Iban Addebito                                                           |  |
| BIC                                                                     |  |
|                                                                         |  |

#### $\rightarrow$ Come ricercare i pagamenti eseguiti?

Dalla interfaccia principale su riportata, è possibile visualizzare lo stato dei pagamenti eseguiti on-line odi quelli per cui è stato prodotto l'avviso analogico.

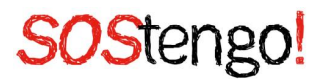

Necessario inserire il proprio CODICE FISCALE e l'identificativo unico di versamento comunicato dal sistema in fase di pagamento on-line oppure, in alternativa, il numero avviso presente sull'avviso analogico precedentemente generato. In caso di ricerca con esito positivo saranno visualizzati i dettagli del pagamento. Di seguito la descrizione dei singoli elementi.

|               | Indica lo stato del pagamento:                                                                                                    |
|---------------|----------------------------------------------------------------------------------------------------|
| Stato         | <b>Errore</b> – si è verificato un errore nella fase di pagamento. Nella RicevutaTelematica (negativa) è contenuto il motivo dell'errore                                                                   |
|               | <b>Disponibile</b> – il pagamento si è concluso positivamente. La Ricevuta puòessere utilizzata                                                                                                    |
|               | <b>In attesa di ricevuta</b> – il sistema è in attesa che venga rilasciata la<br>Ricevuta                                                                                                    |
|               | <b>Rimborsato</b> – la cifra pagata è stata rimborsata. La Ricevuta non può essere utilizzata                                                                                                    |
|               | Già utilizzata – la Ricevuta è già stata utilizzata dall'utente. Nella colonnaUSO è riportato il fascicolo di riferimento                                                                                  |
|               | presente solo nel caso di pagamento terminato con Errore: con<br>un clicksull'icona viene visualizzato il tipo di errore                                                                                   |
|               | presente solo nel caso di pagamento in attesa di ricevuta: con un click<br>sull'icona viene visualizzato lo stato della richiesta di pagamento sul<br>Nodo dei Pagamenti-SPC                               |
| 莭             | presente solo nel caso di pagamento terminato con Errore:<br>permette dieliminare il pagamento dalla visualizzazione sulla griglia                                                                         |
| TA<br>Salaria | permette di scaricare la <b>Ricevuta di Pagamento</b> in formato XML.<br>Tale file(RT.xml) è <u>l'unico che può essere utilizzato nell'ambito dei</u><br>servizi telematici.                               |
| RPT           | permette di scaricare il file contenente la Richiesta di Pagamento in<br>formatoxml. Tale file <b>NON</b> deve essere utilizzato come<br>attestazione di pagamento<br>ma solo come promemoria per l'utente |
| Avviso        | Permette di scaricare o stampare l'avviso analogico                                                                                                    |
| <b>*</b>      |                                                                                                    |